# 9. 請求書照会 参考資料

### 参考 紙請求書停止/再開スケジュール目安

法人カード管理者Webご利用マニュアル 2025年3月

- ▶ 停止については、原則ご契約締め日の2営業日前までにお申し込みいただいた場合、次回送付分より停止されます。
- ▶ ただし、締め日が土日祝日、12/30~1/3にあたる場合は、お手続きのタイミングが通常のスケジュールと異なりますので、ご注意ください。
- ▶ 再開については「送付再開申込書」をご郵送いただくため、弊社登録締日の5営業日前到着を目途にお送りください。

※スケジュールの目安については、下記例をご参照ください。

※締日に間に合わない場合は停止/再開ともずれ込みますので予めご了承ください。

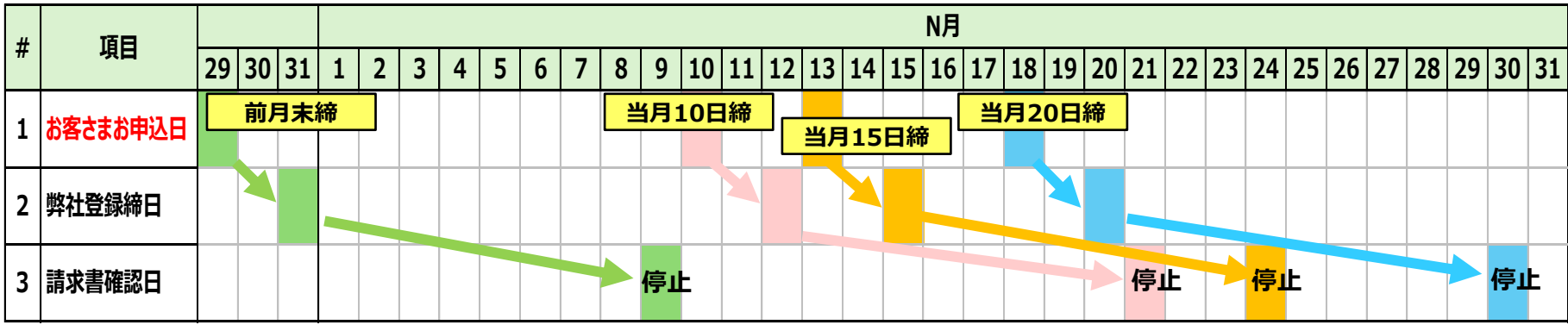

※請求書確認日は年間・月間スケジュールに応じて変更がありますのでご了承ください。

#### 【12/30~1/3がお休みの場合】

| # | 西日                 | 12月 |    |    |    |    | 1月 |   |   |   |   |   |   |   |   |    |    |
|---|--------------------|-----|----|----|----|----|----|---|---|---|---|---|---|---|---|----|----|
|   | 「「「「」」「「」」」「「」」」」」 | 26  | 27 | 28 | 29 | 30 | 31 | 1 | 2 | 3 | 4 | 5 | 6 | 7 | 8 | 9  | 10 |
| 1 | お客さまお申込日           |     |    |    |    |    |    |   |   |   |   |   |   |   |   |    |    |
| 2 | 弊社登録締日             |     |    |    |    |    |    |   |   |   |   |   |   |   |   |    |    |
| 3 | 請求書確認日             |     |    |    |    |    |    |   |   |   |   |   |   |   |   | 停止 | -  |

### - 参考 タクチケ・ETC利用時の表示(1/2)

法人カード管理者Webご利用マニュアル 2025年3月

- タクチケは「摘要」欄に、「クーポン番号」と、「接待交際費」または「旅費交通費」のいずれかを選択した内容が反映されます。
- ETCはETC入口・出口と、車両種別が表示されます。

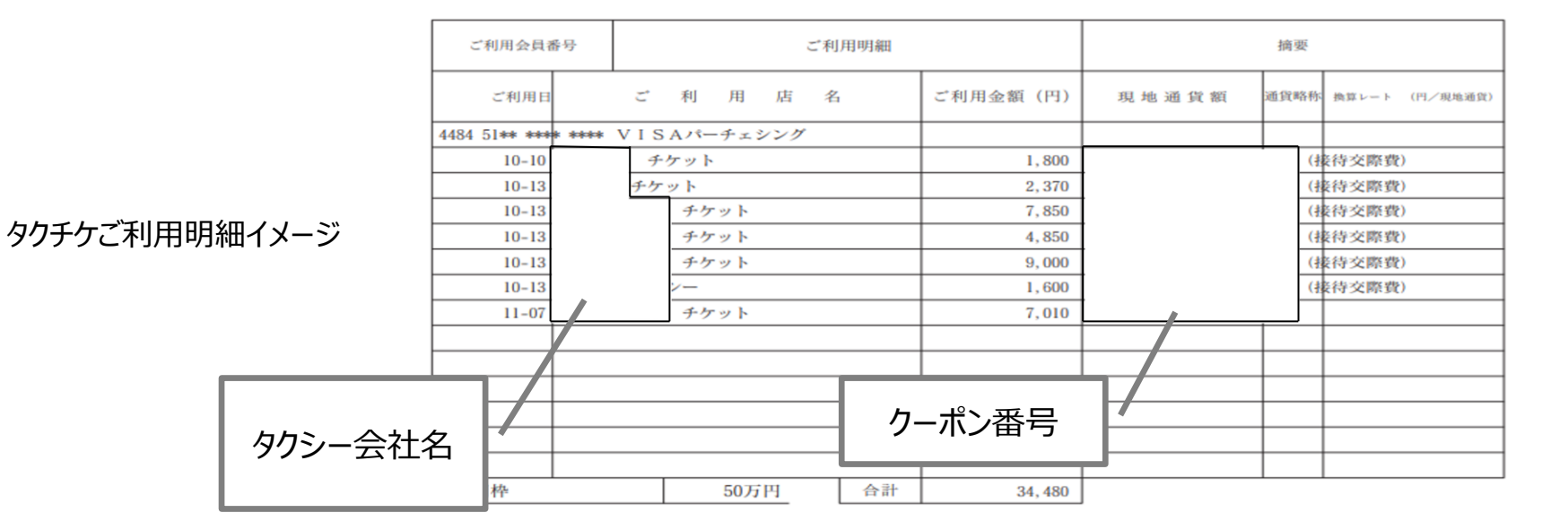

|   | 7800 01** *** | * **** ETCカード |       |   |                 |   |           |     |
|---|---------------|---------------|-------|---|-----------------|---|-----------|-----|
| × | 08-01         | ETC首都高        | 640   | 自 |                 | 至 | 吉         | 普通車 |
|   | 08-01         | ETC首都高        | 450   | 自 | 同二              | 至 | 局<br>油    | 普通車 |
|   | 08-01         | ETC首都高        | 890   | 自 | 」」 述            | 至 | 还         | 普通車 |
|   | 08-02         | ETC首都高        | 1,540 | 自 | 路               | 至 | <u></u> 路 | 普通車 |
|   | 08-02         | ETC首都高        | 1,190 | 自 | <u>山</u><br>  入 | 至 | ш<br>Н    | 普通車 |
|   | 08-02         | ETC 関東支社      | 4,100 | 自 |                 | 至 |           | 普通車 |
|   | 08-02         | ETC首都高 特別割引   | 950   | 自 |                 | 至 |           | 普通車 |

ETCご利用明細イメージ

2025年3月

法人カード管理者Webご利用マニュアル

### 参考 タクチケ・ETC利用時の表示(2/2)

ETCはETC入口・出口と、車両種別が表示されます。 

ETCご利用明細イメージ

| 7800 01** *** | * **** ETCカード |       |    |    |   |    | _   |
|---------------|---------------|-------|----|----|---|----|-----|
| 08-01         | ETC首都高        | 640   | 自  |    | 至 |    | 普通車 |
| 08-01         | ETC首都高        | 450   | 自  |    | 至 |    | 普通車 |
| 08-01         | ETC首都高        | 890   | 自  |    | 至 |    | 普通車 |
| 08-02         | ETC首都高        | 1,540 | 自  | 入口 | 至 | 出口 | 普通車 |
| 08-02         | ETC首都高        | 1,190 | 自  |    | 至 |    | 普通車 |
| 08-02         | ETC 関東支社      | 4,100 | 自  |    | 至 |    | 普通車 |
| 08-02         | ETC首都高 特別割引   | 950   | 自: |    | 至 |    | 普通車 |

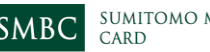

## ■ 参考 申請ファイル・CSVの作成~請求書明細CSV加工~ 2025年3月

- 法人カード請求書照会サービスから確認できる請求書明細ファイルを開き、A列の文字や数値が入力されているセルを全て選択します。
- セルを選択した状態で、データタブにある"区切り位置"を押下します。

#### 請求書明細CSVの加工イメージ

実施内容·操作内容

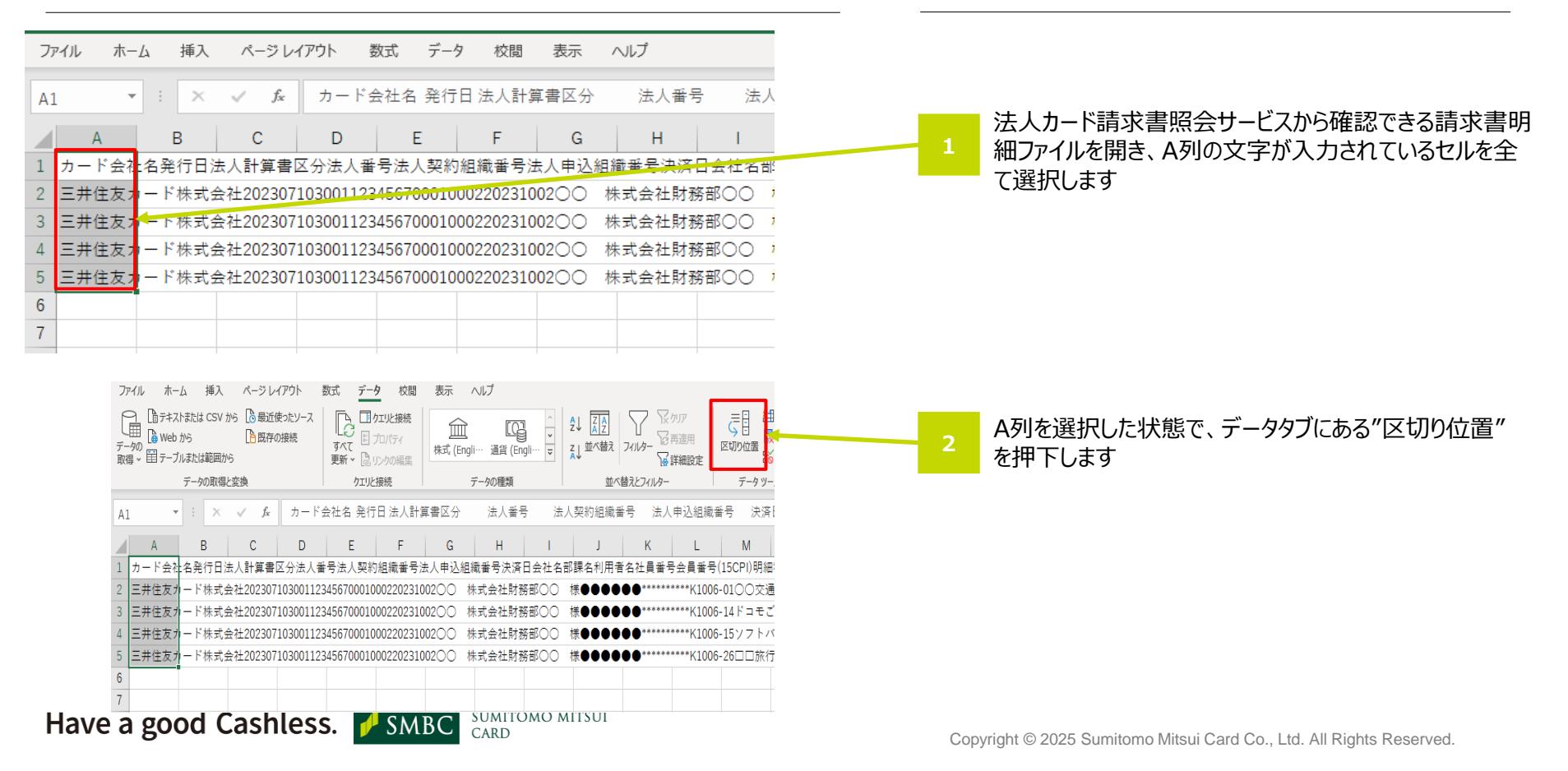

#### ■ 参考 申請ファイル・CSVの作成~請求書明細CSV加工~<sup>法人カード管理者Webご利用マニュアル</sup> 2025年3月

● 区切り位置指定ウィザードにて、元のデータ形式・区切り文字が正しく選択されていることを確認し、"次へ"ボタンを押下します。

請求書明細CSVの加工イメージ

実施内容·操作内容

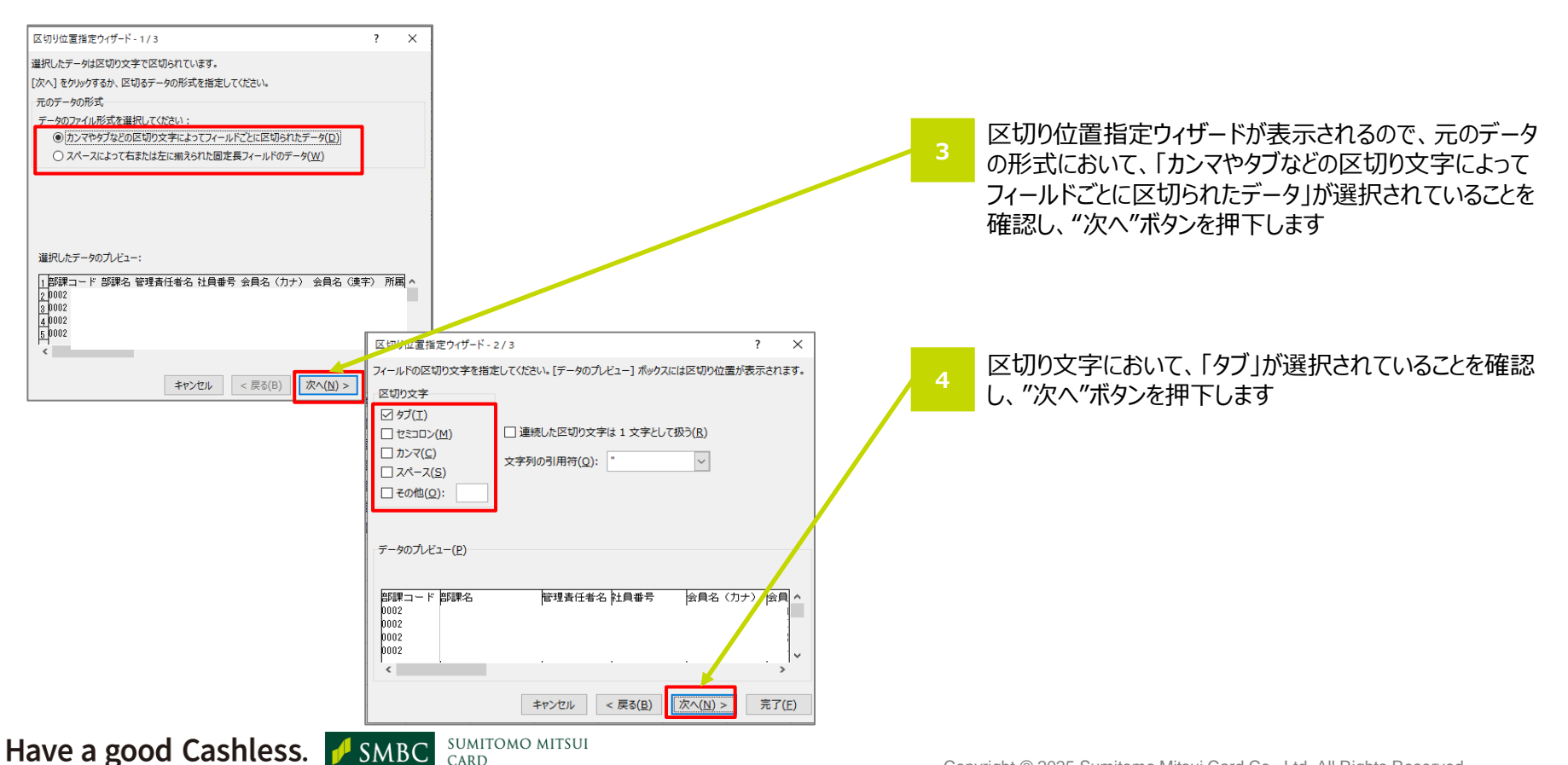

#### 参考 申請ファイル・CSVの作成~請求書明細CSV加工~ 2025年3月

- データのプレビューにてカード会社名を選択した上で、列のデータ形式を文字列に変更します。
- データ形式が文字列に変更されたことを確認し、"完了"ボタンを押下します。

請求書明細CSVの加工イメージ

実施内容·操作内容

strictly confidential

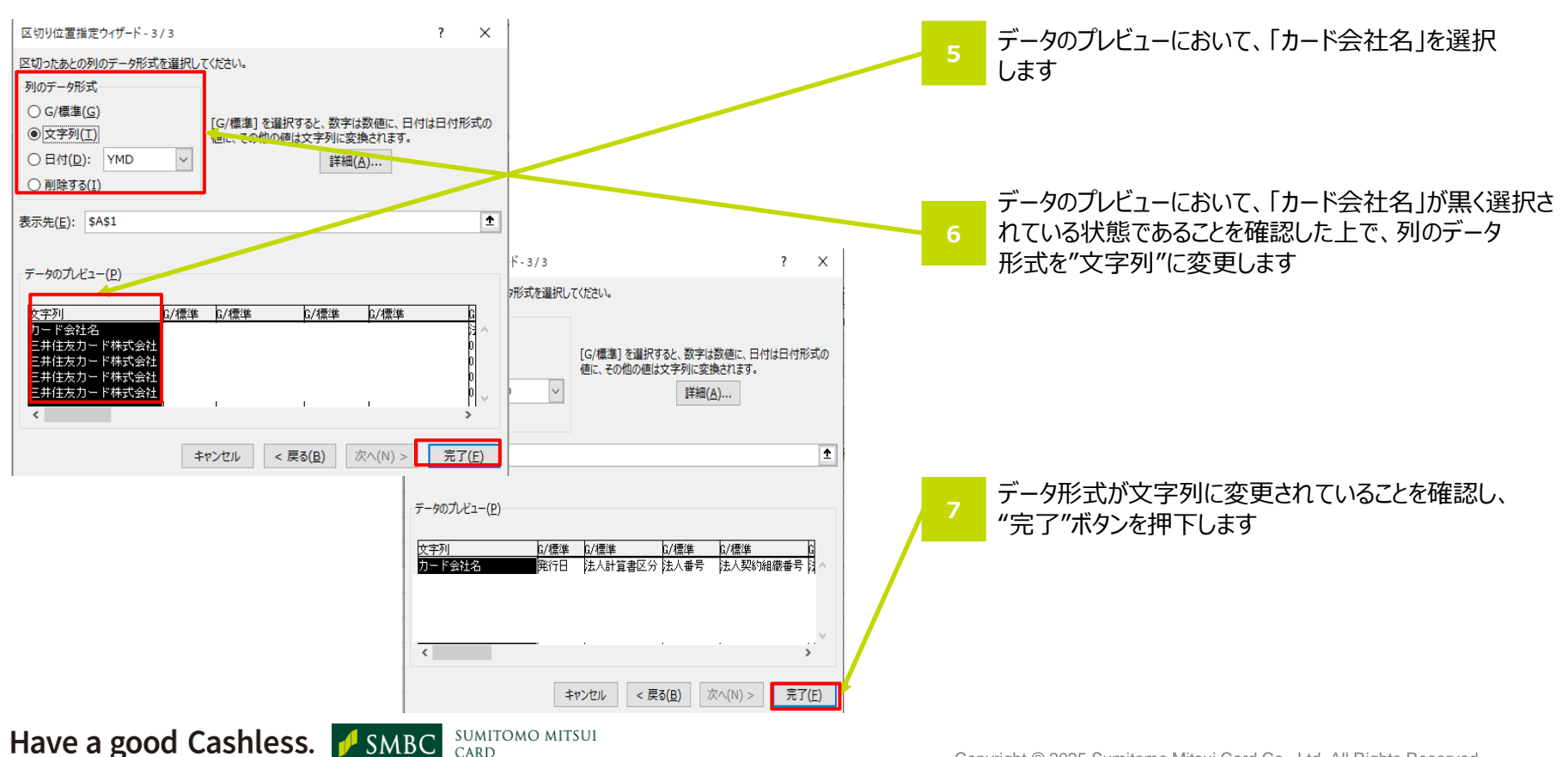